# Een back-up maken en terugzetten in Windows 10

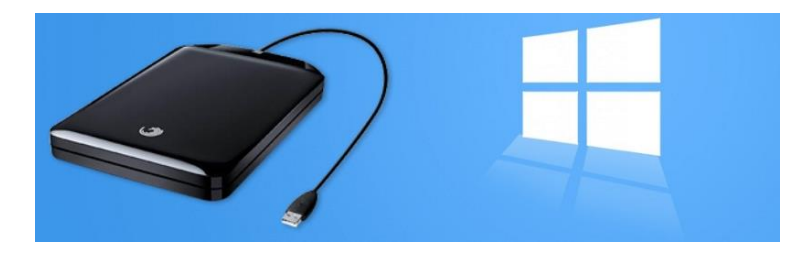

# Automatische reservekopie

Er zijn verschillende mogelijkheden voor het maken van een back-up. Wie kiest voor opslag op een externe harde schijf of een usb-stick, kan gebruikmaken van de automatische back-upfunctie in Windows 10. Gebruikt u een usb-stick? Controleer dan eerst hoeveel geheugenruimte nodig is voor de bestanden. 16 GB aan vakantiefoto's past niet op een usb-stick van 8 GB. Windows geeft geen waarschuwing als het niet past: het neemt simpelweg niet alle bestanden over. Niet een situatie waar je in terecht wilt komen.

#### Back-up maken van bestanden

De automatische back-upfunctie in Windows 10 maakt het de gebruiker gemakkelijk. U stelt het eenmalig in en voortaan worden uw bestanden automatisch geback-upt zodra de ingestelde schijf verbonden is. Stel de back-up als volgt in:

• Klik op Starten > Instellingen > Bijwerken en Beveiliging.

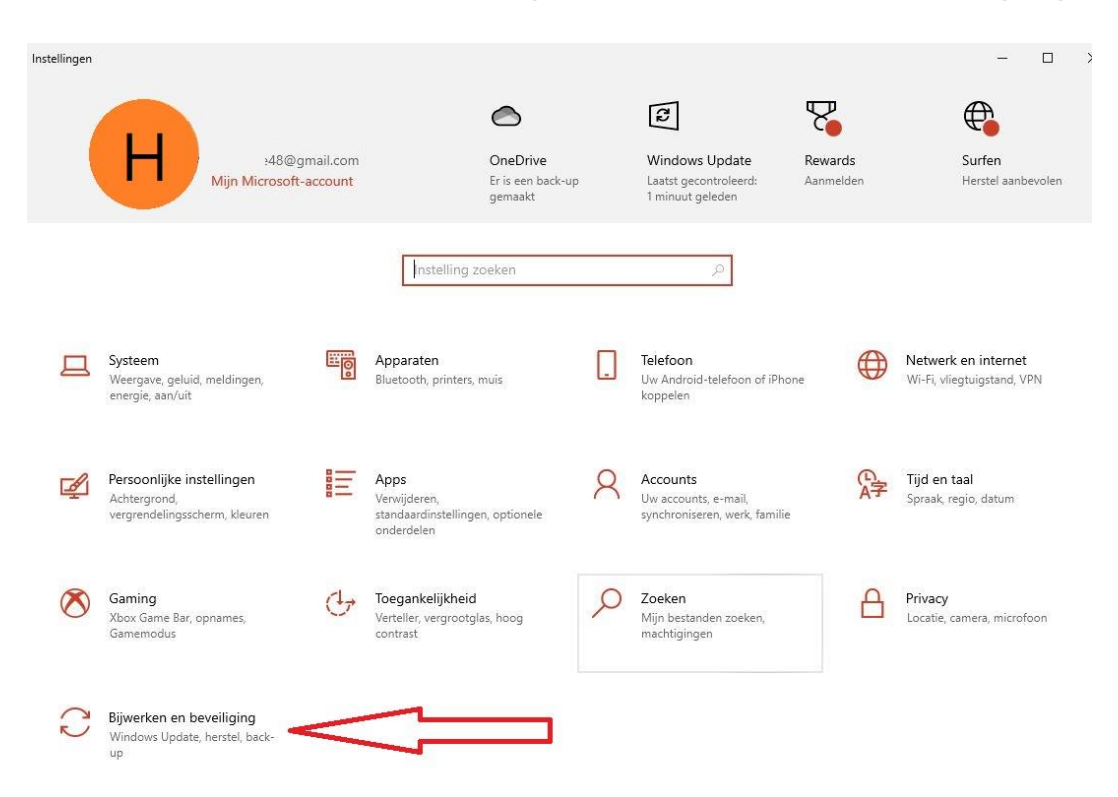

• Klik links op **Back-up**.

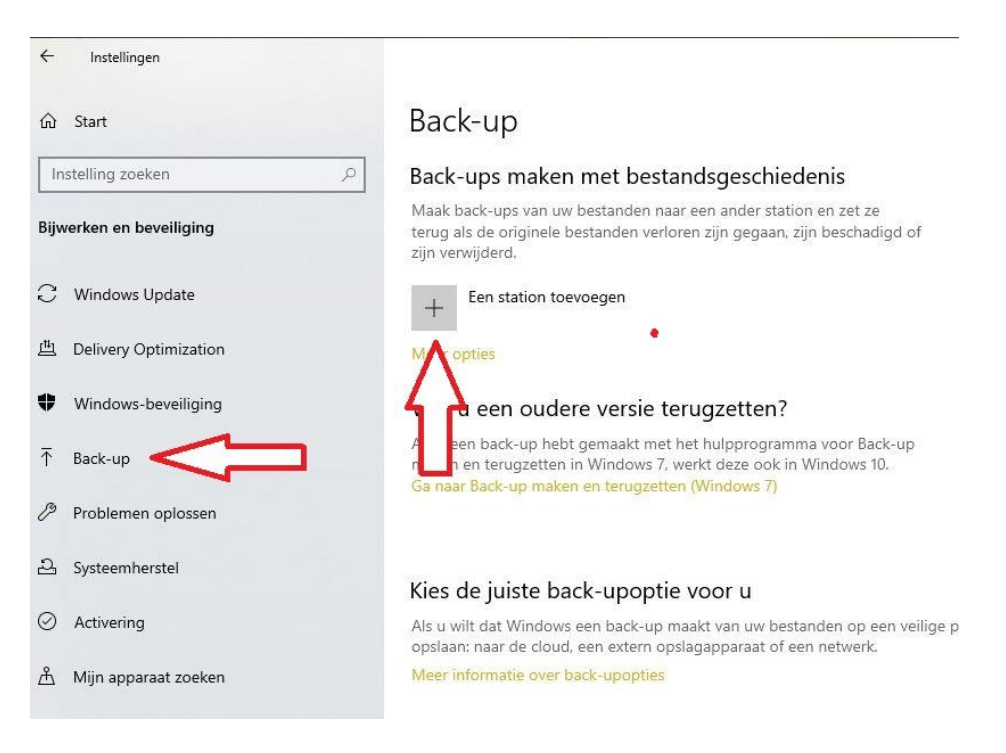

- Klik op Een station toevoegen.
- Sluit de externe harde schijf of usb-stick aan.
- Klik onder 'Een station selecteren' op de externe harde schijf of usb-stick.
- Klik op de knop Meer opties.

| + Een s                                                            | tation toevoegen                                                                                                 |                                |
|--------------------------------------------------------------------|----------------------------------------------------------------------------------------------------|--------------------------------|
| Meer opties<br>Wilmu ee<br>Als u yn ba<br>makuren te<br>Ganur Bacl | Een station selecteren<br>NieuwVolume (F:)<br>158 GB vrij van 267 GB<br>Transcend (E:)<br>193 GB vrij van 664 GB | voor Back-up<br>ndows 10.      |
| Kies de jı                                                         |                                                                                                    |                                |
| Als u wilt da<br>opslaan: naa                                      |                                                                                                    | len op een veilige<br>ietwerk. |
| Meer inform                                                        |                                                                                                    |                                |

• U ziet nu de standaardinstellingen van Windows.

← Instellingen

# 

# Overzicht

Grootte van back-up: 0 bytes Totale ruimte op Transcend (E:) (E:): 664 GB

Back-up is uitgeschakeld

Nu back-up maken

Back-up maken van mijn bestanden

| Elk uur (standaard) | $\sim$ |
|---------------------|--------|
|---------------------|--------|

Mijn back-ups behouden

| Totdat ruimte nodig is $\!\!\!\!\!\!\!\!\!\!\!\!\!\!\!\!\!\!\!\!\!\!\!\!\!\!\!\!\!\!\!\!\!\!$ | Totdat | ruimte | nodig | is | Y |
|-----------------------------------------------------------------------------------------------|--------|--------|-------|----|---|
|-----------------------------------------------------------------------------------------------|--------|--------|-------|----|---|

Back-up maken van deze mappen

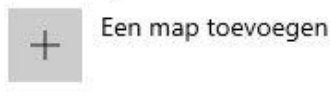

Henk (C:) C:\

Er wordt elk uur een back-up gemaakt van uw bestanden. Deze periode kan worden aangepast onder 'Back-up maken van mijn bestanden'. 'Elke 10 minuten' is de kortst mogelijke periode; 'Dagelijks' de langste.

 Onder 'Mijn back-ups behouden' staat standaard 'Voor altijd'. Windows houdt namelijk de bestandsgeschiedenis bij. Dus van elke versie van een bestand wordt een nieuwe kopie gemaakt. Wie over weinig opslagruimte beschikt doet er verstandig aan deze optie in te stellen op 'Totdat ruimte nodig is'. Ook dan worden van alle versies kopieën opgeslagen, maar als de usb-stick/externe harde schijf vol raakt worden kopieën overschreven. Dat is niet erg want doorgaans wilt u alleen de laatste versie van een bestand bewaren.

Standaard wordt een back-up gemaakt van alle bestanden die in uw gebruikersmap staan. U kunt ervoor kiezen sommige mappen niet mee te nemen. Of, als u bepaalde bestanden op een andere plek opslaat, u wijst mappen aan die ook moeten worden meegenomen. Doe in beide gevallen het volgende:

- Klik op Starten > Instellingen > Bijwerken en Beveiliging.
- Klik op **Back-up > Meer opties**.
- Onder 'Back-up maken van deze mappen' staat een lijst van alle mappen die worden meegenomen in de back-up.

 Wilt u een map toevoegen, klik op Map toevoegen, wijs de map aan en klik op Deze map kiezen.

| ŵ<br>™ijn t | Back-upopties                      |
|-------------|------------------------------------|
| Toto        | lat ruimte nodig is $$             |
| Back        | -up maken van deze mappen          |
| +           | Een map toevoegen                  |
| I           | Bewonerscommissie Buitenhof<br>C:\ |
| 1           | 1tv<br>C:\                         |
| I           | MCCAwebsite<br>C:\                 |

 Wilt u een map verwijderen, klik op de betreffende map en klik daarna op Verwijderen.

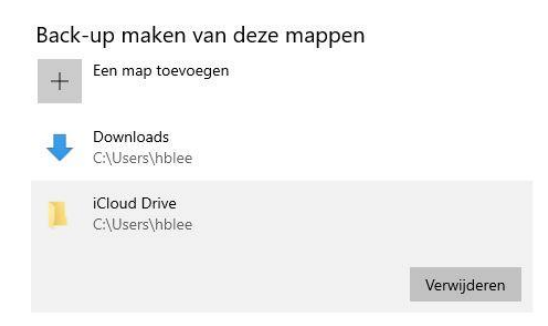

# **Tussentijds loskoppelen?**

Na deze eenmalige instellingen voert Windows automatisch de back-uptaken uit. De vraag is nu: laat u de externe harde schijf of usb-stick verbonden met de computer of niet? Wie zich zorgen maakt over virussen en/of gijzelsoftware kan besluiten tot loskoppelen. In zo'n geval maakt Windows alleen een back-up als u de schijf/usb-stick weer verbindt. Daar moet u dus zelf aan denken.

# Een ander backup-medium kiezen

Wilt u een andere harddisk of usb-stick gebruiken voor het maken van een backup, klik dan onderaan back-up opties maken naar een ander station op 'Station niet meer gebruiken'. Back-up maken naar een ander station Voordat u een nieuw station toevoegt, moet u stoppen met het gebruik van uw huidige back-upstation. Hierdoor gaan er geen bestanden verloren van uw huidige back-upstation.

Station niet meer gebruiken

De pagina Back-up zal weer de mogelijkheid geven om een station toe te voegen. U kunt dan opnieuw het maken van een back-up instellen voor een andere harddisk of usb-stick.

| 4          | Instellingen          |                                                                                                    |
|------------|-----------------------|----------------------------------------------------------------------------------------------------|
| ŵ          | Start                 | Back-up                                                                                                    |
| Ir         | istelling zoeken 🖉    | Back-ups maken met bestandsgeschiedenis                                                                                                    |
| Bijv       | verken en beveiliging | Maak back-ups van uw bestanden naar een ander station en zet ze<br>terug als de originele bestanden verloren zijn gegaan, zijn beschadigd of<br>zijn verwijderd. |
| С          | Windows Update        | + Een station toevoegen                                                                                                    |
| ц <u>е</u> | Delivery Optimization | Montes                                                                                                    |
| Ð          | Windows-beveiliging   | een oudere versie terugzetten?                                                                                                    |
| Ť          | Back-up               | pen back-up hebt gemaakt met het hulpprogramma voor Back-up<br>n en terugzetten in Windows 7, werkt deze ook in Windows 10.                                      |
| 0          | Problemen oplossen    | Ga man salor-up manen en le ogsetten (vimuovis r)                                                                                                    |
| 2          | Systeemherstel        | Kies de jujste back-upoptie voor u                                                                                                    |
| 0          | Activering            | Als u wilt dat Windows een back-up maakt van uw bestanden op een veilige p<br>opslaam naar de cloud een extern opslaapparaat of een netwerk.                     |
| å          | Mijn apparaat zoeken  | Meer informatie over back-upopties                                                                                                    |

# Een back-up terugzetten

Wilt u de bestanden waarvan u een back-up hebt gemaakt, weer terugzetten? Doe dan het volgende:

- Klik op Starten > Instellingen.
- Klik op Bijwerken en Beveiliging > Back-up.
- Klik op de knop Meer opties.
- Scrol helemaal naar beneden en klik op Bestanden terugzetten vanuit de huidige back-up.

| Voordat u een r<br>van uw huidige<br>verloren van uw | ieuw station toevoegt, moet u stopp<br>back-upstation. Hierdoor gaan er ge<br>huidige back-upstation. | een met het gebruik<br>een bestanden |
|------------------------------------------------------|----------------------------------------------------------------------------------------------------|--------------------------------------|
| Station niet m                                       | eer gebruiken                                                                                         |                                      |
|                                                      |                                                                                                    |                                      |
| Verwante ir                                          | nstellingen                                                                                           |                                      |
| Verwante in<br>Zie Geavanceer                        | nstellingen<br>de instellingen                                                                        |                                      |

Selecteer de bestanden die u wilt herstellen.

|               |                            |                                        |                                                  |                                                       |                                                         | 1000                                                                  |                                                                                                    | >                                                                       | <                                      |
|---------------|----------------------------|----------------------------------------|--------------------------------------------------|-------------------------------------------------------|---------------------------------------------------------|-----------------------------------------------------------------------|----------------------------------------------------------------------------------------------------|-------------------------------------------------------------------------|----------------------------------------|
| ↑ Startpagina | а                          |                                        |                                                  | ~ 0                                                   | Zoeken in Alles                                         |                                                                       | ٩                                                                                                    | ÷.                                                                      | QF.                                    |
| zaterdag 3    | april 2021                 | 21:39   5                              | van 5                                            |                                                       |                                                         |                                                                       |                                                                                                    |                                                                         |                                        |
| 1tv           | Archief                    | Bewonersc<br>ommissie<br>Buitenhof     | MCCAweb<br>site                                  |                                                       |                                                         |                                                                       |                                                                                                    |                                                                         |                                        |
|               |                            |                                        |                                                  |                                                       |                                                         |                                                                       |                                                                                                    |                                                                         |                                        |
| Aitem         |                            |                                        |                                                  |                                                       |                                                         |                                                                       |                                                                                                    |                                                                         |                                        |
|               | T Startpagin<br>zaterdag 3 | T Startpagina<br>zaterdag 3 april 2021 | T Startpägina<br>zaterdag 3 april 2021 21:39   5 | T startpagna<br>zaterdag 3 april 2021 21:39   5 van 5 | T startpagna C C<br>zaterdag 3 april 2021 21:39 5 van 5 | T startpagna C Zoeken in Alles<br>zaterdag 3 april 2021 21:39 5 van 5 | T startpagna Coeken in Alles<br>zaterdag 3 april 2021 21:39 5 van 5<br>The Archief Bewonersc ommissie Buitenhof Site Site Site Site Site Site Site Site | T startpagna C Zoeken in Alles D<br>zaterdag 3 april 2021 21:39 5 van 5 | T startpagna C C Zoeken in Alles D T T |

Klik op de knop **Terugzetten naar oorspronkelijke locatie**. Dat is de groene ronde knop onderaan het scherm.

# Wilt u een oudere versie terugzetten?

Als u een back-up hebt gemaakt met het hulpprogramma voor Back-up maken en terugzetten in Windows 7, werkt deze ook in Windows 10.

Ga naar Back-up maken en terugzetten (Windows 7). Na het instellen van Back-up wordt een back-up gemaakt.

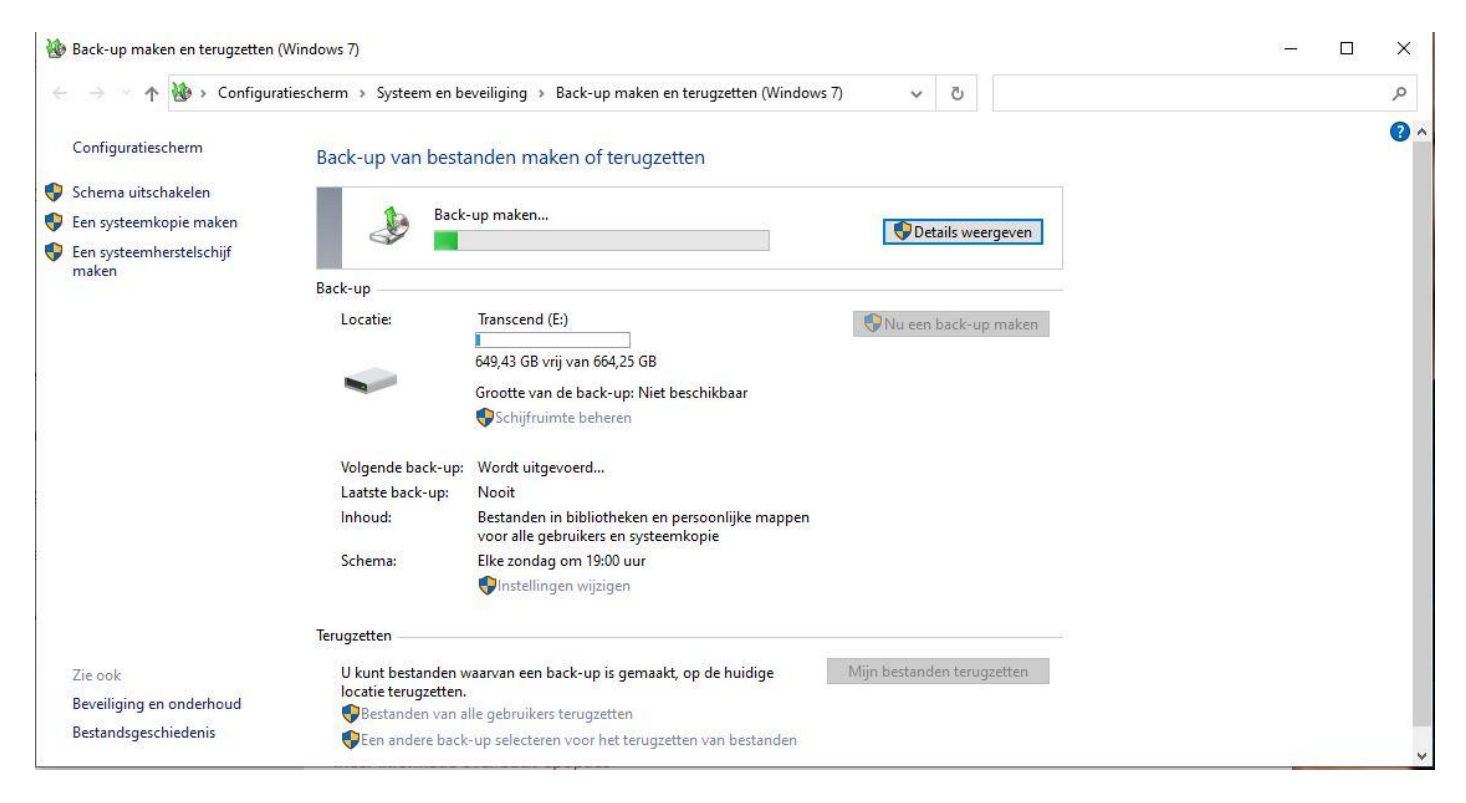

Aan de linkerzijde van het Back-up scherm ziet u ook de mogelijkheid om een systeemherstelschijf te maken. Deze systeemherstelschijf is vooral bedoeld om een computer/laptop die niet meer opstart aan de gang te krijgen en een begin te maken met een herstelproces.

Ook kunt u een systeemkopie maken om een computer/laptop weer op gang te krijgen. Bespreking hiervan vallen buiten het kader van het Back-upprogramma.